Dirección General de Personas y Estructuras Jurídicas y de Beneficiarios Finales

### **Registros Administrativos de Organizaciones** sin Fines de Lucro - OSFL

#### PASO 1

Ingresar a la plataforma

Ingresar a la página de Personas y Estructuras Jurídicas desde la página www.mef.gov.py y seleccionar el apartado de "Personas y Estructura Jurídicas y Beneficiario Finales".

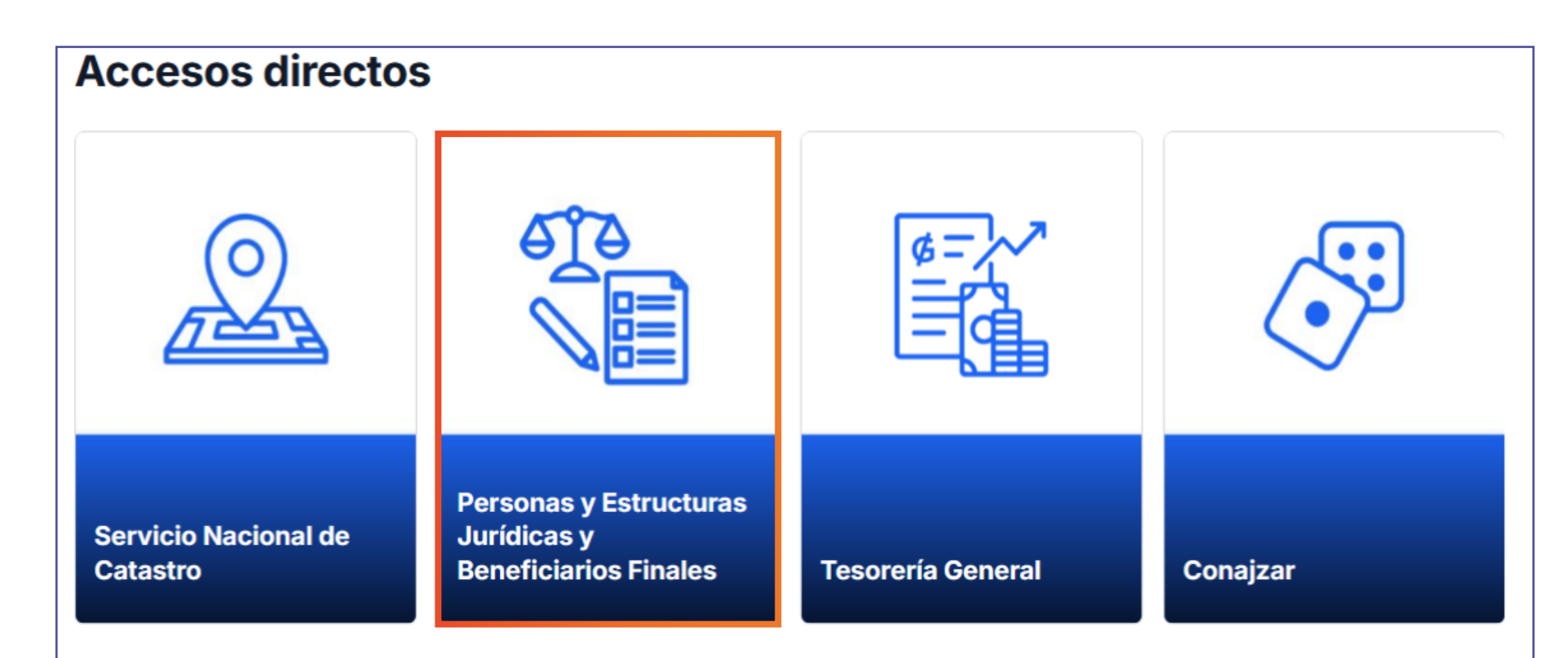

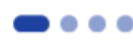

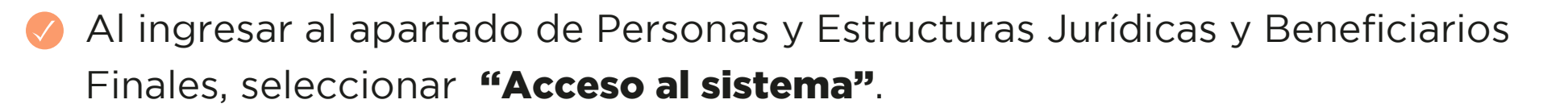

>

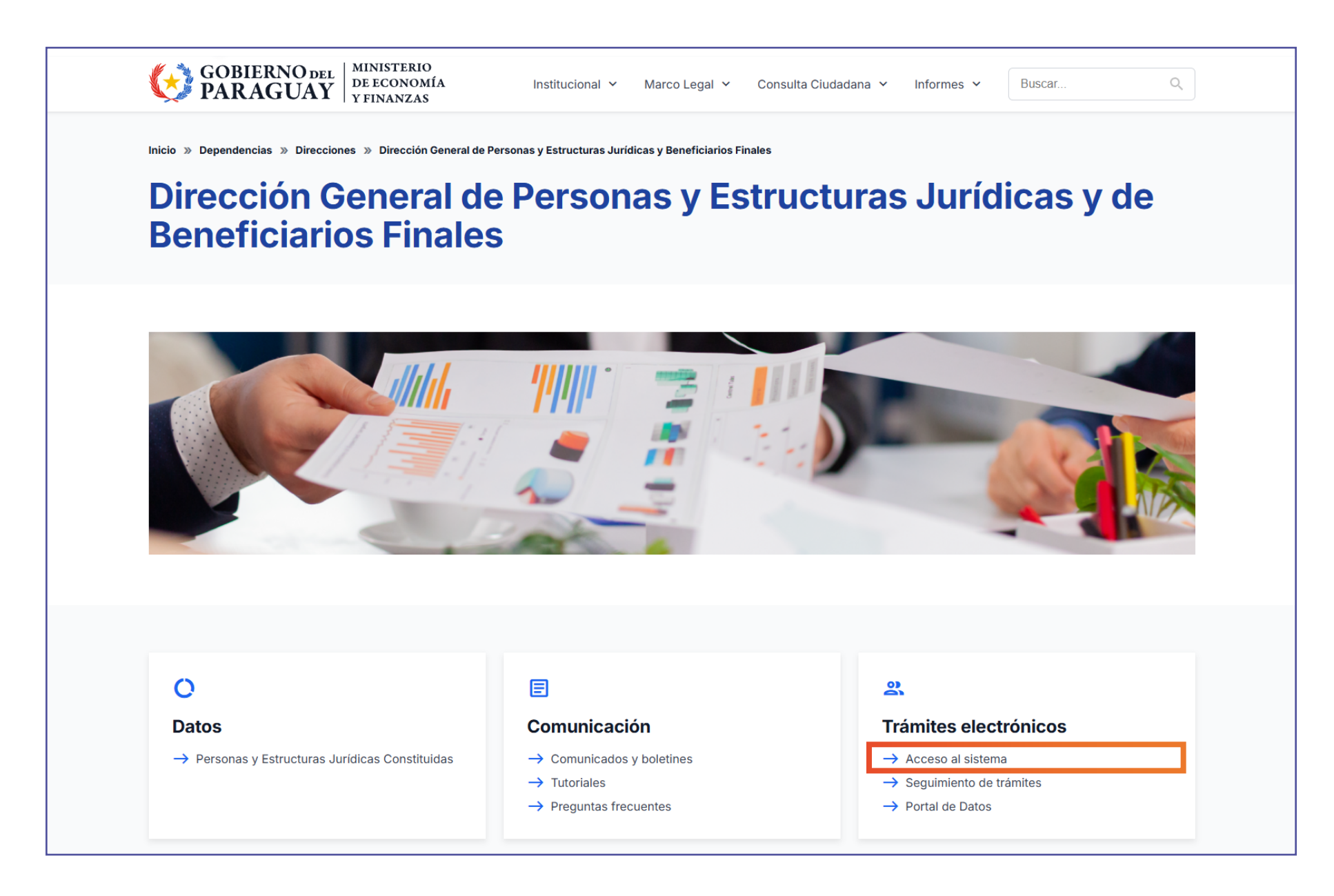

Todos los trámites realizados ante esta Dirección General son GRATUITOS.

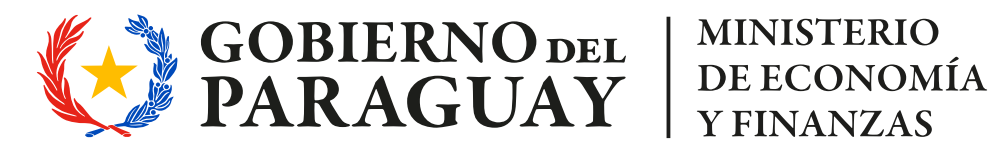

Dirección General de Personas y Estructuras Jurídicas y de Beneficiarios Finales

### **Registros Administrativos de Organizaciones** sin Fines de Lucro - OSFL

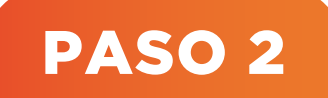

Iniciar sesión, elegir el tipo de trámite a realizar

// Hacer clic en "Iniciar Sesión".

| MINISTERIO DE<br>ECONOMÍA<br>Y FINANZAS<br>PARAGUAY | Dirección General de<br>Estructuras Jurídicas<br>Finales | Personas y<br>y Beneficiarios                        | Iniciar sesión -<br>Usuario o Correo electrónico |
|-----------------------------------------------------|----------------------------------------------------------|------------------------------------------------------|--------------------------------------------------|
| Iniciar trámite                                     |                                                          | Estos son los trámites que podés solicitar           | prueba                                           |
|                                                     |                                                          | Nombre                                               |                                                  |
|                                                     |                                                          | 001- Inscripción para Realizar Trámites Electrónicos | ¿Olvidaste tu contraseña?                        |

Al iniciar sesión, elegir "Reg. Administrativos de Organizaciones sin Fines de Lucro - OSFL".

| Iniciar trámite    | Estos son los trámites que podés solicitar |          |
|--------------------|--------------------------------------------|----------|
| Bandeja de Entrada | Nombro                                     | Acciones |
| Sin asignar        | Nombre                                     | Acciones |

|                       | 001- Inscripción para Realizar Trámites Electrónicos                                 | Luiciar    |
|-----------------------|--------------------------------------------------------------------------------------|------------|
| Historial de Trámites |                                                                                      |            |
|                       | 002 - Comunicación en el Registro Administrativo de Personas y Estructuras Jurídicas | La Iniciar |
|                       | 003 - Comunicación en el Registro Administrativo de Beneficiarios Finales            | L' Iniciar |
|                       | 004 - Dictámenes                                                                     | La Iniciar |
|                       | 005 - Inscripción de Sociedades en DGPEJBF                                           | 🕒 Iniciar  |
|                       | 006 - Comunicación Asamblearia                                                       | La Iniciar |
|                       | 007 - Comunicación de Transferencia de Acciones.                                     | 🕒 Iniciar  |
|                       | 008 - Comunicación de Canje de Acciones                                              | La Iniciar |
|                       | 009 - Reg. Administrativos de Organizaciones sin Fines de Lucro - OSFL               | 🕒 Iniciar  |

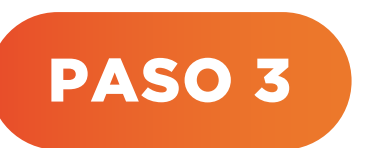

### Completar el formulario, adjuntar los documentos requeridos y finalizar

Al iniciar, se podrá visualizar la solicitud para el trámite OSFL, seleccionar el Tipo de Presentación y completar los datos de la OSFL.

Todos los trámites realizados ante esta Dirección General son GRATUITOS.

MINISTERIO DE ECONOMÍA Y FINANZAS

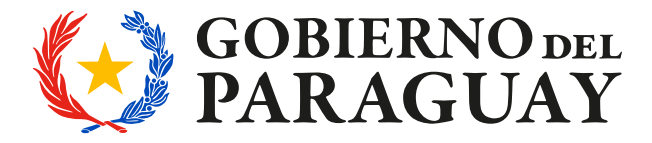

Dirección General de Personas y Estructuras Jurídicas y de Beneficiarios Finales

### **Registros Administrativos de Organizaciones sin Fines de Lucro - OSFL**

Ø Debe adjuntar los documentos solicitados en formato PDF.

| Iniciar trámite                                       | 001 OSFL SOLICIT                                               | D                                                                                                    |
|-------------------------------------------------------|----------------------------------------------------------------|----------------------------------------------------------------------------------------------------|
| Bandeja de Entrada                                    | Tipo de Presentación                                           |                                                                                                    |
| Sin asignar                                           |                                                                |                                                                                                    |
| Historial de Trámites                                 | Tipo de Presentación                                           | Seleccionar                                                                                                    |
|                                                       | Requerimientos                                                 |                                                                                                    |
|                                                       | Para la gestión de la solicitu<br>contrario será rechazada, de | d, esta deberá ser presentada UNICAMENTE por el REPRESENTANTE LEGAL de la OSFL, caso<br>conformidad al art. 4 y 6 del Decreto Nº 3241/2020. |
|                                                       |                                                                |                                                                                                    |
|                                                       | Datos de la OSFL                                               |                                                                                                    |
|                                                       | Tipo Persona o Estructura<br>Juridica                          | Seleccionar v                                                                                                    |
| Obs.: Para la gestión de la                           | BUC                                                            |                                                                                                    |
| solicitud, esta deberá ser                            | ROC                                                            | Ingresar el RUC de la OSFL                                                                                                    |
| presentada <b>por el</b>                              | DV                                                             |                                                                                                    |
|                                                       | 57                                                             | Ingresar el digito verificador del RUC de la OFSL                                                                                           |
| de la OSFL, de                                        | Deperminacion de la OSEI                                       |                                                                                                    |
| conformidad al art. 4 y 6<br>del Decrete Nº 7241/2020 | Denominación de la OSPE                                        | Ingresar la Razon Social de la OFSL                                                                                                    |
| del Decreto N 3241/2020.                              | Ciudad / Localidad                                             |                                                                                                    |
|                                                       | 0100007 200011000                                              | Ingresar la ciudad - localidad donde se encuentra ubicada la OFSL                                                                           |
|                                                       | Domicilio de la OSFL                                           |                                                                                                    |
|                                                       |                                                                | Ingresar el domicio fisico de la OFSL                                                                                                    |
|                                                       | Correo Eléctronico de la                                       |                                                                                                    |
|                                                       | OSFL                                                           | Ingresar el correo eléctronico de la OSFL                                                                                                   |
|                                                       | Nro de Contacto de la                                          |                                                                                                    |
|                                                       | OFSL (Opcional)                                                |                                                                                                    |
|                                                       | Entidad que reconoce la<br>OSFL                                |                                                                                                    |
|                                                       |                                                                | Gobernacion, Municipalidad u otro Organismo del Estado que emite la resolución de<br>reconocimiento de la OSFL                              |
|                                                       | Disposición de                                                 |                                                                                                    |
|                                                       | Reconocimiento Nro                                             | Ingresar el número de la disposición de reconocimiento                                                                                      |
|                                                       | Disposición de                                                 | dd-mm-aaaa                                                                                                    |
|                                                       | Reconocimiento Fecha                                           | Seleccione la fecha del documento de reconocimiento                                                                                         |
| Ver más detalles en el                                | Disposición de                                                 | Subir archivo                                                                                                    |
| apartado de Requisitos                                | Reconocimiento                                                 | Adjuntar Disposición de Reconocimiento de la OSFL                                                                                           |
| para Registros                                        |                                                                |                                                                                                    |
| Administrativos de                                    | Documento de<br>Constitución OSFL                              | O Subir archivo                                                                                                    |
| Organizaciones sin                                    |                                                                | Adjuntar Copia autenticada del Acta de Constitución de la OSFL                                                                              |
| Fines de Lucro - OSFL                                 | Estatuto Social de la OSFL                                     | Subir archivo                                                                                                    |
|                                                       |                                                                | Adjuntar copia del estatuto social de la OSFL                                                                                               |
|                                                       |                                                                |                                                                                                    |
|                                                       | ¿Recibió fondos del estado<br>en el ejercicio anterior?        | ⊖ Si<br>⊖ No                                                                                                    |
|                                                       |                                                                | $\sim$                                                                                                    |
|                                                       | ¿Solicitará fondos del<br>estado en el presente                | ⊖ Si<br>⊖ No                                                                                                    |
|                                                       | ejercicio?                                                     | ~                                                                                                    |
|                                                       |                                                                | Siguiente                                                                                                    |
|                                                       |                                                                |                                                                                                    |

Todos los trámites realizados ante esta Dirección General son GRATUITOS.

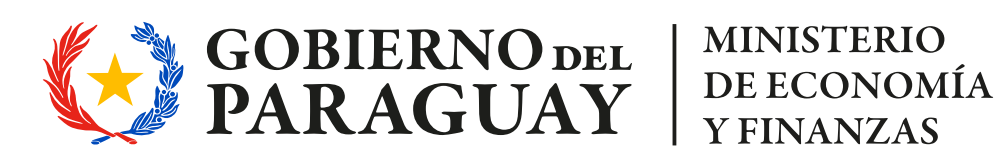

Dirección General de Personas y Estructuras Jurídicas y de Beneficiarios Finales

### **Registros Administrativos de Organizaciones sin Fines de Lucro - OSFL**

| Responsable de la                                                                                                    | Prueba Tramites .                                       |             |                      |           | 0          | Cargar los datos del Representante<br>Legal que solicita el trámite.                                                                                                    |                    |                 |  |  |  |
|----------------------------------------------------------------------------------------------------|---------------------------------------------------------|-------------|----------------------|-----------|------------|----------------------------------------------------------------------------------------------------|--------------------|-----------------|--|--|--|
| C.I. N <sup>a</sup><br>Teléfono de Contacto<br>Correo Electrónico                                                                                                    | e de la olicitud C.I. Nº cntacto prueba@hacienda.gov.py |             |                      |           |            | En los casos que el usuario no sea<br>representante legal, obligatoriamente deberá<br>adjuntar el poder que acredite la designación<br>para efectuar esta declaración jurada. |                    |                 |  |  |  |
| Poder (Opcional)          Subir archivo          En los casos que el usuario no sea representante legal, obligatoriamente de           Cargar los datos de todos         los Representantes Legales,         incluido el solicitante. |                                                         |             |                      |           |            |                                                                                                    |                    |                 |  |  |  |
| Representantes Legales                                                                                                    | Nombre y apellido C.I.                                  | C. Nro. Dor | micilio particular   | Inicio de | el mandato | Vencimiento del mandato                                                                                                    | Correo electrónico | Nro de celular  |  |  |  |
| Minimamente se debe declarar un registro.<br>Entiéndase Representante Legal como la persona física que tiene el uso de la firma social de la OSFL.<br>Datos de Autoridades                                                            |                                                         |             |                      |           |            |                                                                                                    |                    |                 |  |  |  |
| Datos de Administración<br>de la OSFL                                                                                                    | Nombre y apellido                                       | C.I.C. Nro. | Domicilio particular |           | Cargo      | Fecha de asunción al cargo Fe                                                                                                    |                    | e fin del cargo |  |  |  |
| Declarar Autoridades de la OSFL, conforme al documento de elección de autoridades.                                                                                                    |                                                         |             |                      |           |            |                                                                                                    |                    |                 |  |  |  |

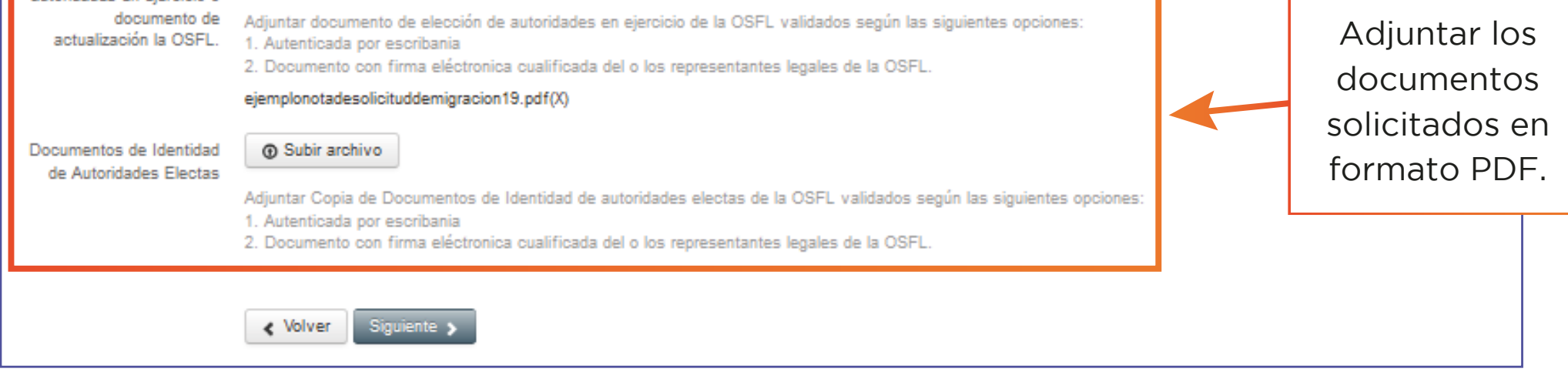

Una vez que adjunte los documentos, presionar el botón "Siguiente".

| 003 OSFL INTEGRANTES - BENEFICIARIOS FINALES                                                                                                    |                                                      |                                                                     |                                           |                                                                                                    |                   | Completar los datos de<br>los miembros que |                                                                                              |                                              |
|----------------------------------------------------------------------------------------------------|------------------------------------------------------|---------------------------------------------------------------------|-------------------------------------------|----------------------------------------------------------------------------------------------------|-------------------|--------------------------------------------|----------------------------------------------------------------------------------------------|----------------------------------------------|
| Datos de Asociados, Miembros o Integrantes Datos de Asociados, Miembros o Integrantes Oc.J.C. Nro. RUC - DV Domicilio particular                                                                                           |                                                      |                                                                     |                                           |                                                                                                    |                   | ran la d                                   | organización.                                                                                |                                              |
| Evitar introduc<br>&Posee más de 40 socios -<br>asociados - integrantes?<br>Datos de Beneficiarios Finales<br>Datos de Beneficiario Final<br>Evitar introduc<br>&Posee más de 40<br>beneficiarios finales?<br>No<br>Kolver | ellido Nro. de document<br>ar caracteres C Siguiente | RUC     Domicilio       Ondición,       O E) por e       Beneficiar | indicar el<br>el cual se c<br>io Final en | Completar los de<br>Beneficiarios F<br>esidencia Fecha nacimiento Profesion u<br>inciso (A, B, C, D<br>constituye como<br>a conformidad al | atos de<br>nales. | Cadena de control                          | Fecha desde la se constituyó en bene<br>Aplicar <b>C</b><br><b>Control</b> en o<br>al Artícu | <b>adena de</b><br>conformidad<br>ilo 5° del |

La siguiente página a visualizar es el paso final para confirmar y enviar el formulario. Haga clic en "Finalizar".

| Iniciar trámite       | Paso final                                                                                               |
|-----------------------|----------------------------------------------------------------------------------------------------|
| Bandeja de Entrada    | Para confirmar y enviar el formulario a la siguiente etapa (DGPEJBF - Analizar) haga click en Finalizar. |
| Sin asignar           | <ul> <li>✓ Volver</li> <li>✓ Finalizar</li> </ul>                                                        |
| Historial de Trámites |                                                                                                    |

Todos los trámites realizados ante esta Dirección General son GRATUITOS.

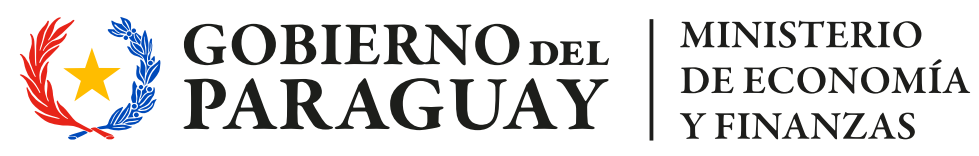

**Dirección General de Personas y Estructuras** Jurídicas y de Beneficiarios Finales

### **Registros Administrativos de Organizaciones** sin Fines de Lucro - OSFL

#### Ejemplo de Constancia de Inscripción.

| Dirección General de Personas y<br>Estructuras Jurídicas y de Beneficiarios<br>Finales<br>http://www.mef.gov.py<br>Pagina 1 de 1                                                                                                    | Dirección General de Personas y<br>Estructuras Jurídicas y de Beneficiarios<br>Finales<br>http://www.mef.gov.py Pagina 1 de 1                                                                                                    |
|----------------------------------------------------------------------------------------------------|----------------------------------------------------------------------------------------------------|
| CONSTANCIA DE INSCRIPCIÓN<br>COMUNICACIÓN EN EL REGISTRO ADMINISTRATIVO DE PERSONAS O ESTRUCTURAS JURIDICAS                                                                                                    | CONSTANCIA DE INSCRIPCIÓN<br>COMUNICACIÓN EN EL REGISTRO ADMINISTRATIVO DE BENEFICIARIOS FINALES                                                                                                    |
| ORGANIZACIONES SIN FINES DE LUCRO (OSFL)<br>Nro. de Constancia: 34854                                                                                                    | ORGANIZACIONES SIN FINES DE LUCRO (OSFL) Nro. de Constancia: 34854                                                                                                    |
| Conste que la OSFL ha dado cumplimiento con la comunicación de INSCRIPCIÓN en los Registros Administrativos, de<br>conformidad a lo establecido en la Ley N° 6446/19 y sus reglamentaciones.                                                                                                    | Conste que la OSFL ha dado cumplimiento con la comunicación de INSCRIPCIÓN en los Registros Administrativos, de<br>conformidad a lo establecido en la Ley Nº 6446/19 y sus reglamentaciones.                                                                                                    |
| Declarando lo siguiente:<br>1. Datos de la Persona o Estructura Jurídica<br>1.1 Tipo: PERSONAS JURIDICAS. UNIVERSIDADES<br>1.2 Nombre/Denominación: Prueba<br>1.3 RUC N*: 0000000 DV: 1<br>1.4 Correo electrónico: prueba@gmail.com<br>1.5 Dirección: Prueba<br>2. Datos del Solicitante:<br>2.1 Nombre y apellido:<br>2.2 C.I. Nro:                                                                                                    | Declarando lo siguiente:<br>1. Datos de la Personas o Estructuras Jurídicas<br>1.1 Tipo: PERSONAS JURIDICAS. UNIVERSIDADES<br>1.2 Nombre/Denominación: Prueba<br>1.3 RUC Nº: 0000000 DV: 1<br>1.4 Correo electrónico: prueba@gmail.com<br>1.5 Dirección: Prueba<br>2. Datos del Solicitante:<br>2.1 Responsable de la Solicitud:).<br>2.2 CJ. Nro: |
| 2.3 Nro. de celular:<br>2.4 Correo electrónico:                                                                                                    | 2.3 Teléfono de Contacto:<br>2.4 Correo Electrónico:                                                                                                    |
| S. Datos de Representantes Legales:         Nombre y spellule       Cl: Em.       Deministre primite       Yoncimistre de mandale       Carge       Nombre de mandale       Nombre de mandale         Mandare y spellule       Cl: Em.       Deministre administre adm | 3. Datos de la Comunicación:                                                                                                    |
| 5. Datos de Integrantes:                                                                                                    | generará la aplicación de multas, impedimentos y prohibiciones.                                                                                                    |
| la autoridad de aplicación. La eventual comunicación fuera de plazo o el incumplimiento de las condiciones establecidas,<br>generará la aplicación de multas, impedimentos y prohibiciones.                                                                                                    |                                                                                                    |
| Fecha de Emisión: 07 febrero 2025, 10:47                                                                                                    | Fecha de Emisión: 07 febrero 2025, 10:47                                                                                                    |
| Código Verificación:                                                                                                    | Código Verificación:                                                                                                    |
| Código de Verificación:<br><b>74gl pcoz yw5e</b><br>Verifique la validez de este documento en:<br>https://drfs.abogacia.gov.py/simple/validador                                                                                                    | Código de Verificación:<br><b>22u1 odiy 6req</b><br>Verifique la validez de este documento en:<br>https://drfs.abogacia.gov.py/simple/validador                                                                                                    |

Personas o Estructuras Jurídicas

**Beneficiarios Finales** 

- Tener en cuenta que los trámites que presenten errores o carezcan de documentación requerida serán retornados para su corrección. Asimismo, aquellos que no cumplan con los requisitos establecidos serán rechazados.
- Ante cualquier consulta o sugerencia, por favor al correo:

#### atencion\_sociedades@mef.gov.py

#### Todos los trámites realizados ante esta Dirección General son GRATUITOS.

**Y FINANZAS** 

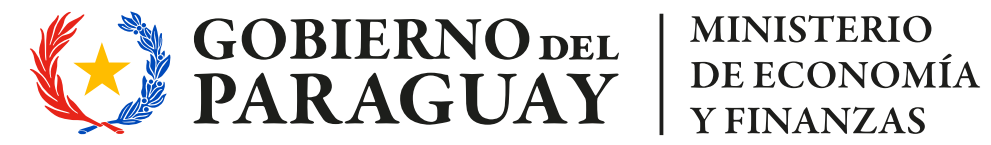